## Livesända matcher Stenungsunds HK

## Stora Höga Arena

- Hämta väskan med Ipaden och laddare i hyllan utanför kansliet
- Stativet sitter fast på balkongen i idrottshallen
- Fäst ipaden på stativet och följ instruktionerna på kommande sidor.

#### Internet

SH\_Arena.speed MpshArena2018

ARENA\_GAST Sha2016!

• Lägg tillbaka väska med ipad och laddare i hyllan utanför kansliet

### **Stenungsund Arena**

- Hämta väskan med Ipaden och laddare samt stativet i receptionen.
- Ställ upp stativet i mitten på läktaren i idrottshallen
- Fäst ipaden på stativet och följ instruktionerna på kommande sidor.

#### Internet

Stenungsund guest Ny användare – fyll i namn och mobilnummer Internet fungerar i 24 timmar

• Lämna tillbaka väska med ipad och laddare samt stativ i receptionen

## Spekerödshallen

- Hämta väskan med Ipaden och laddare samt stativet i SHKs materialskåp
- Direkt till vänster i idrottshallen, skåpet längst in. Kod 950 på kodlåset
- Ställ upp stativet i mitten på läktaren i idrottshallen
- Fäst ipaden på stativet och följ instruktionerna på kommande sidor.

#### Internet

Stenungsund guest Ny användare – fyll i namn och mobilnummer Internet fungerar i 24 timmar

• Lämna tillbaka väska med ipad och laddare samt stativ i materialskåpet

## Kyrkenorumshallen

- Hämta väskan med Ipaden och laddare samt stativet i SHKs materialskåp. Förrådet längst ner till vänster i idrottshallen. Skåpet längst in, använd skåpsnyckel som finns på nyckelknippan som matchvärd har hämtat.
- Ställ upp stativet i mitten på läktaren i idrottshallen. Fäst ipaden på stativet och följ instruktionerna på kommande sidor.

#### Internet

Stenungsund guest Ny användare – fyll i namn och mobilnummer Internet fungerar i 24 timmar

• Lämna tillbaka väska med ipad och laddare samt stativ i materialskåpet

# 1. Internet

Dra fingret uppifrån och ner på displayen. Håll inne fingret på Wi-fi-symbolen. Välj rätt internet för respektive hall.

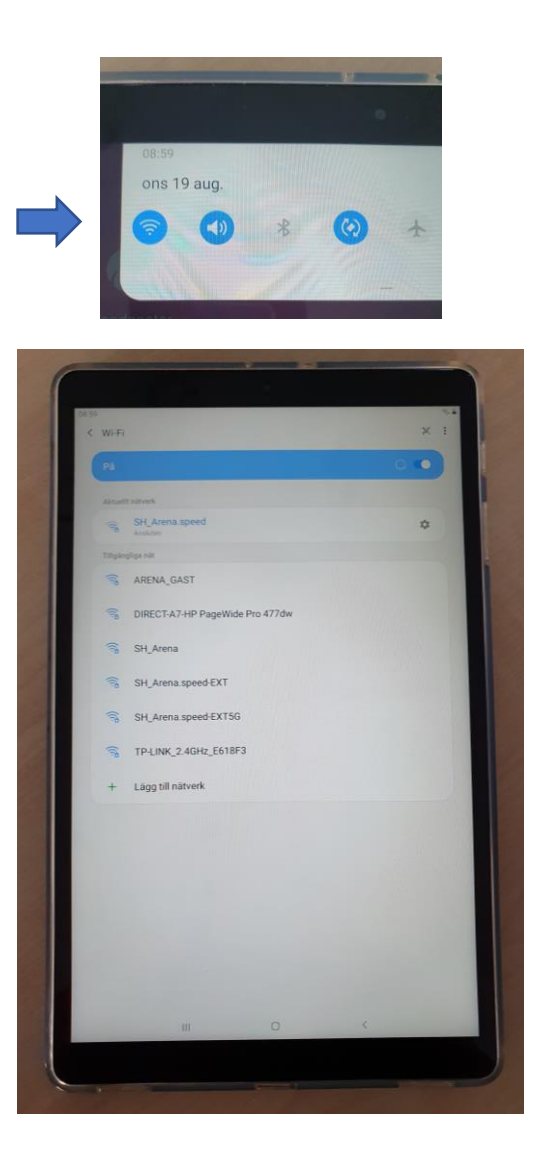

# **2. Kom igång**Tryck på appen<u>Broadcaster</u>

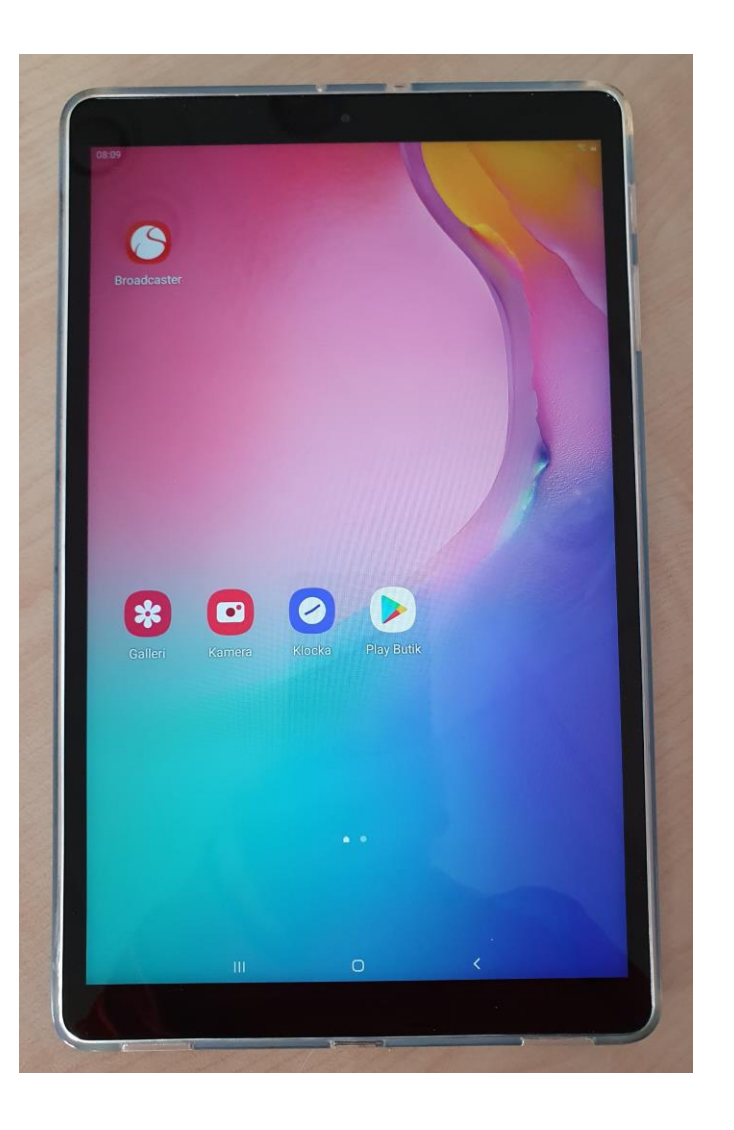

# **3. Logga in** <u>stenungscupen@solidsport.com</u> allsports

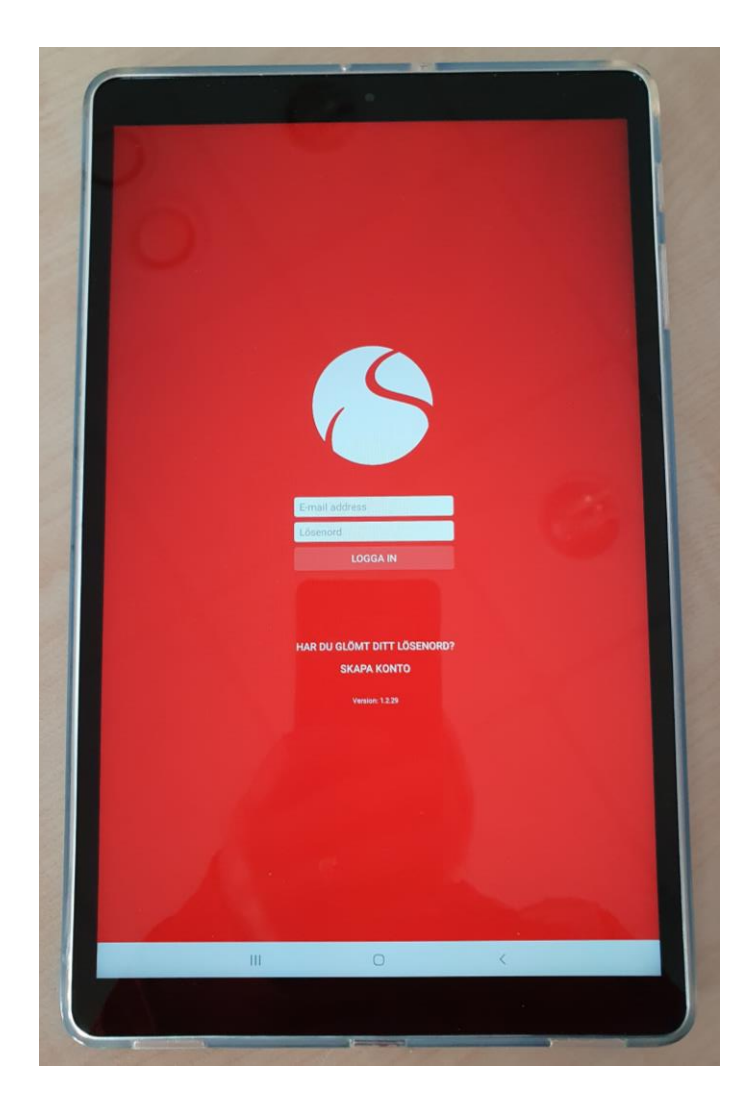

# **4**. Välj kanalen <u>Stenungsunds HK</u> <u>Solidsport.com/stenungsundshk</u>

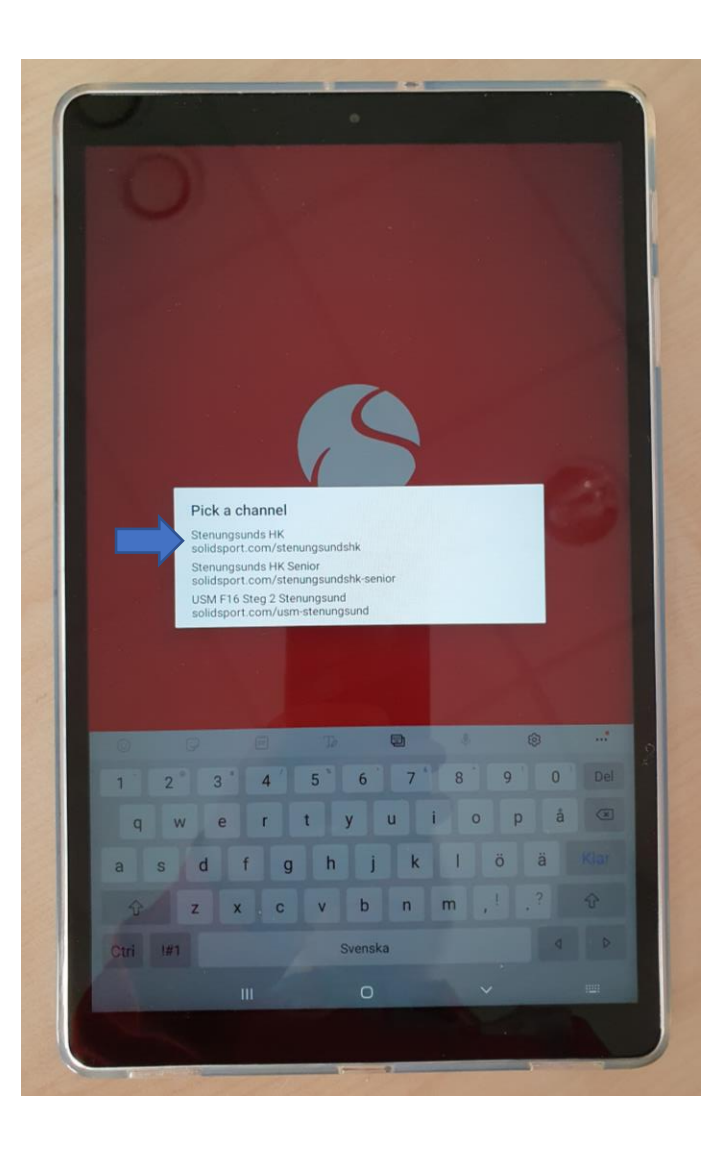

 Klicka på den match som ska sändas. Matchen hamnar då i högerspalten

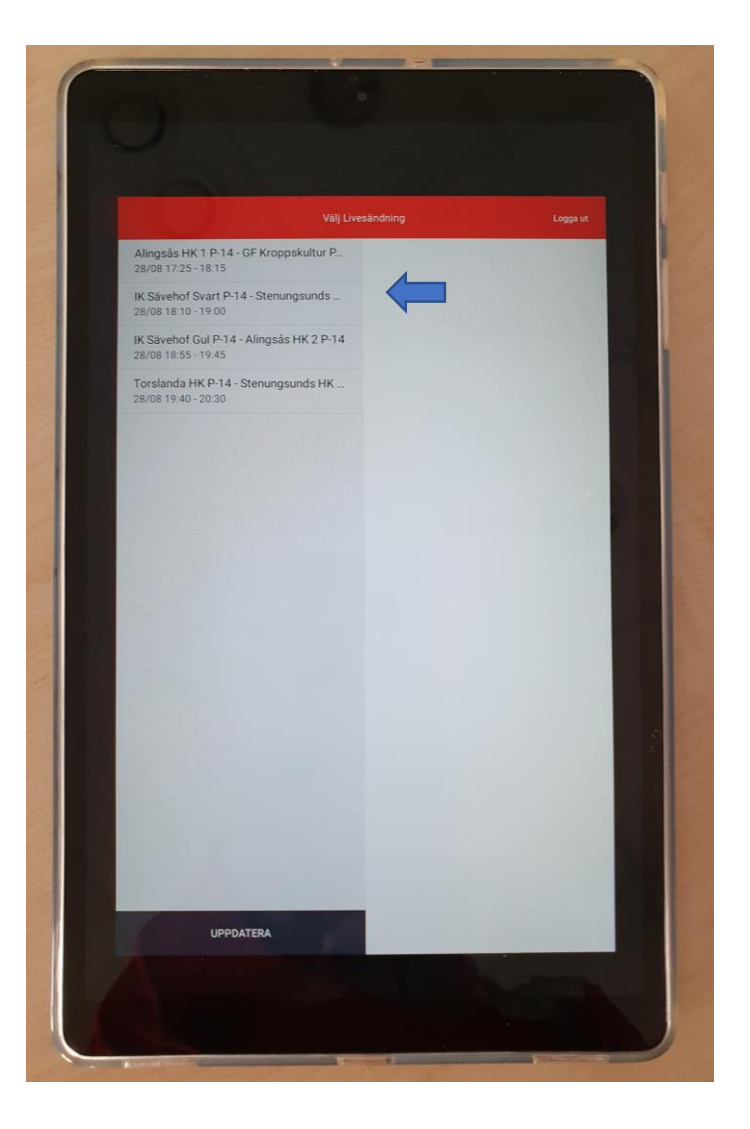

# 6. Klicka på <u>välj</u>

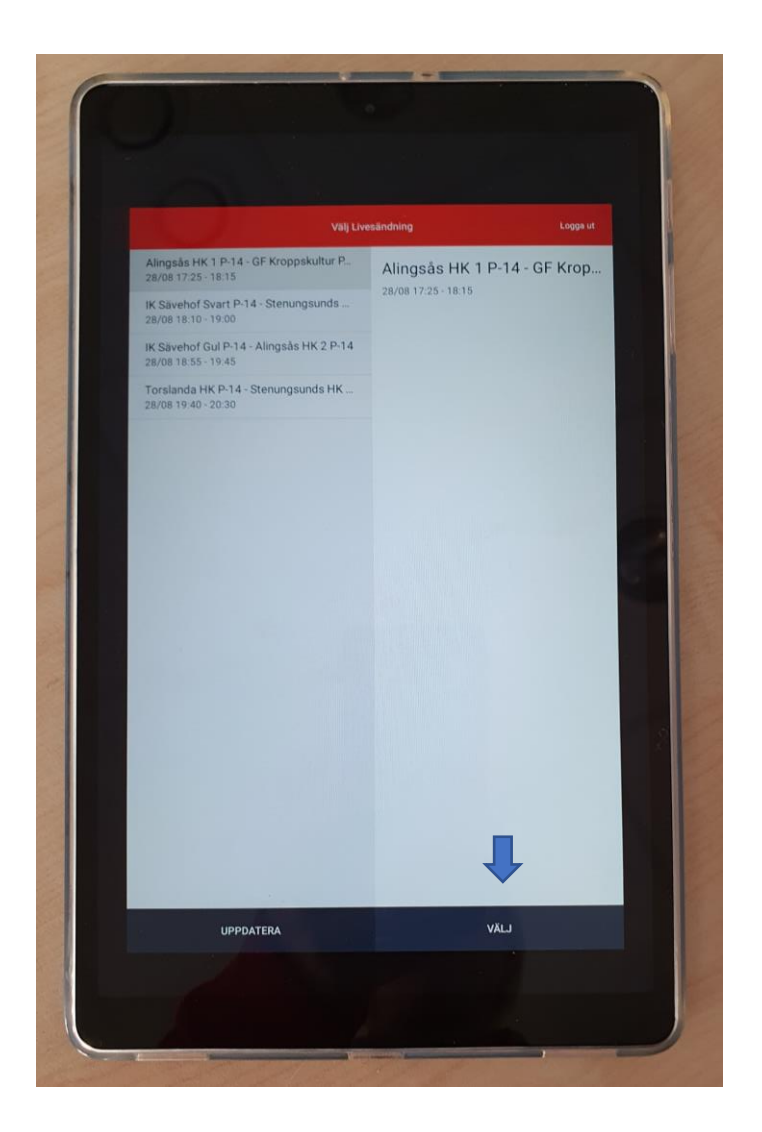

<u>Tid kvar till sändning</u>
Sändningen startar

automatiskt 5 minuter innan match

#### 2. Sändningsstatus

Grönt = klar att livesända Gult eller rött = livesänder ej

Om det inte livesänder tryck på 3 och välj <u>Låg</u>

Sänder det fortfarande inte, Vänligen ring till Niklas på Solidsport 0702319508

#### <u>Spelar in</u>

Blir grön vid livesändning

<u>4. Hemmalag</u> Plussa på när hemmalag gör mål

<u>5. Bortalag</u> Plussa på när bortalag gör mål

<u>6. Matchtid</u> Starta och stoppa tiden Går även att korrigera tiden om det behövs

**<u>7. Ändra period</u>** Ändra period inför andra halvlek

**<u>8. Avsluta sändning</u>** Avsluta sändningen när matcher är slut

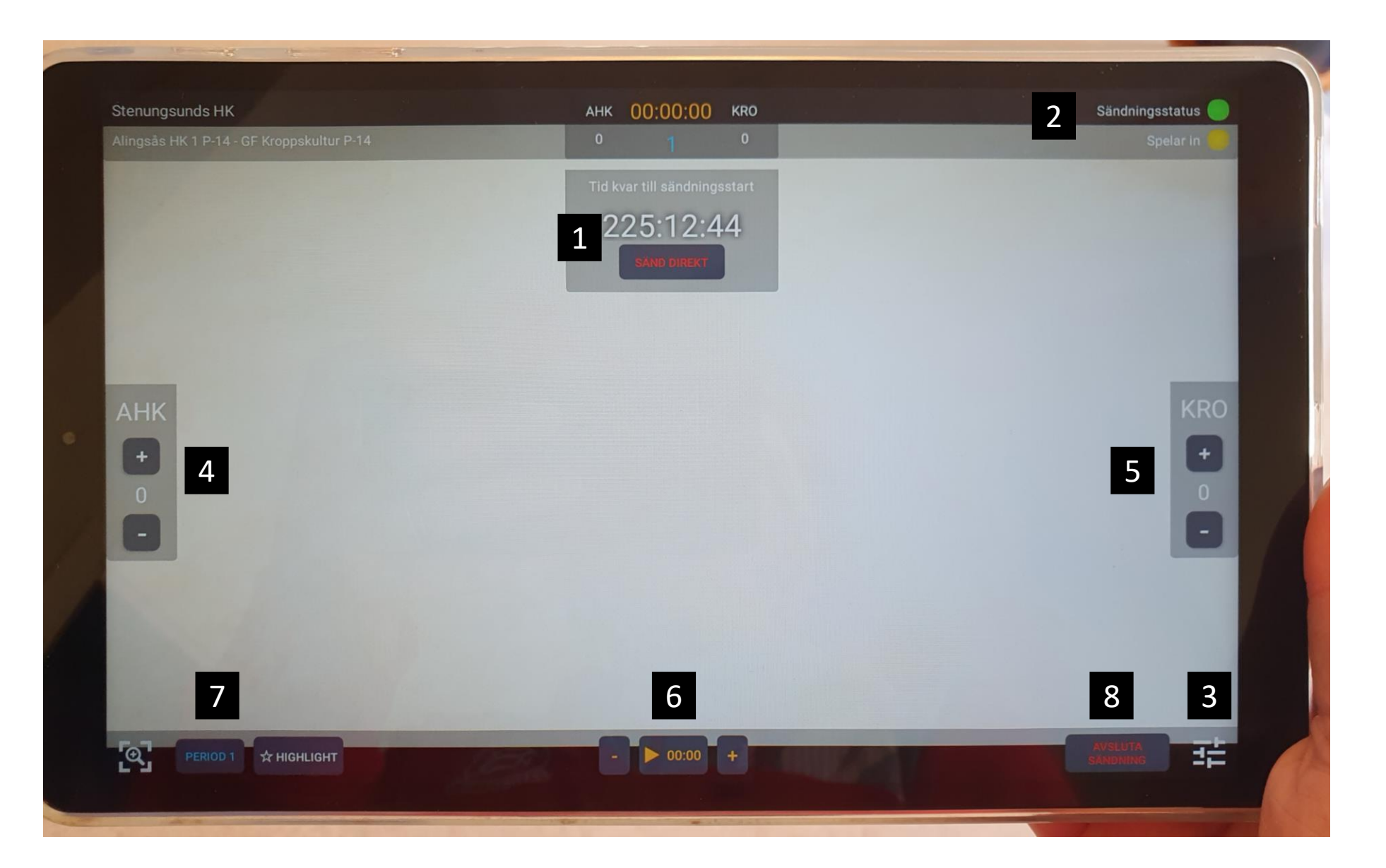